# PETUNJUK UNTUK LOGIN DAN CARA MENGGUNAKAN E-OFFICE PADA WEB IMISSU UNIVERSITAS UDAYANA

1. Pertama-tama hal yang harus dilakukan adalah masuk ke halaman situs IMISSU terlebih dahulu dengan cara ketik : <u>http://imissu.ac.id/</u> atau bisa dengan masuk ke web utama Universitas Udayana ketik : <u>http://unud.ac.id/</u> seperti pada gambar di bawah ini.

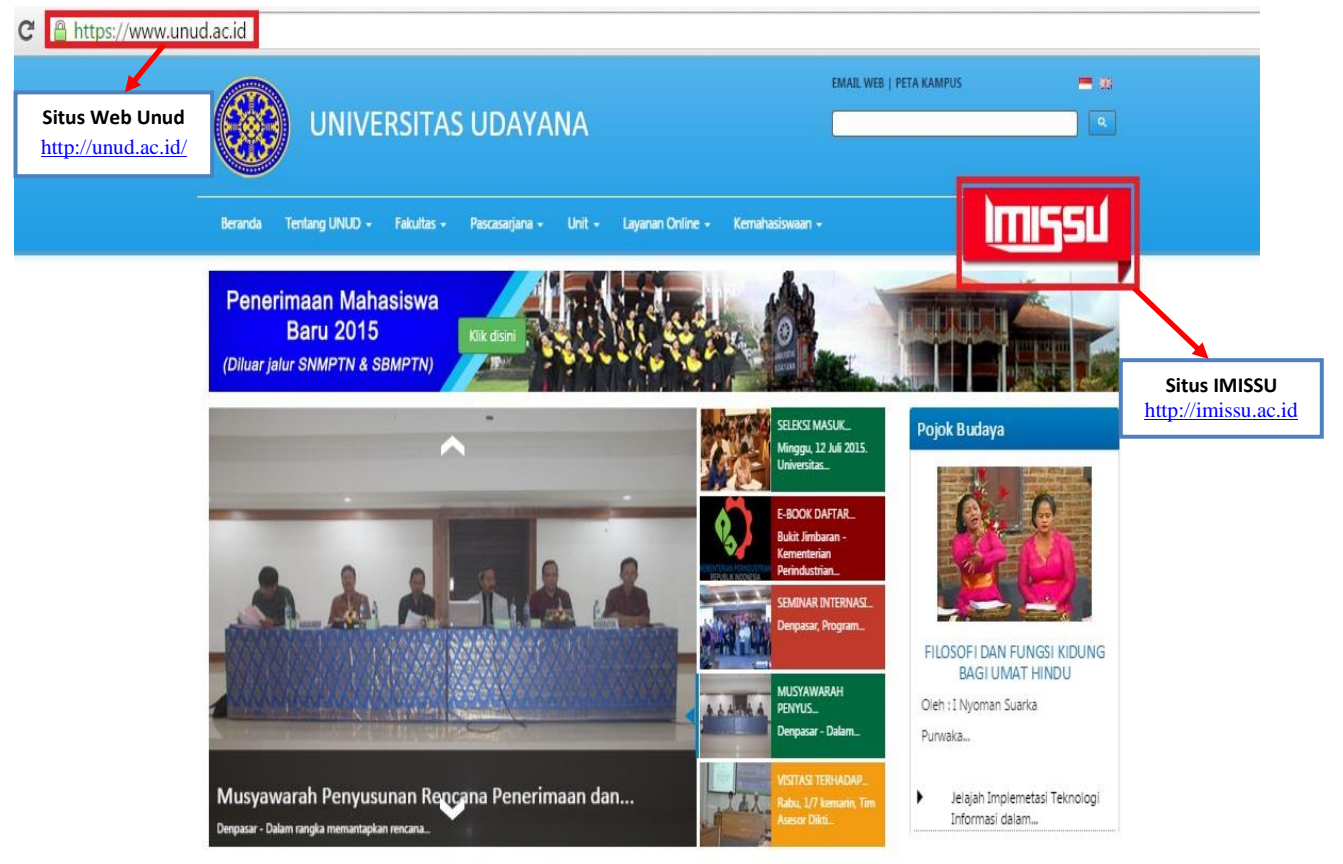

Gambar 1.1 Link IMISSU

2. Selanjutnya masuk ke halaman login IMISSU, **masukkan username dan password** yang telah dimiliki oleh operator serta input captcha di dalam kolom seperti contoh pada gambar di bawah ini :

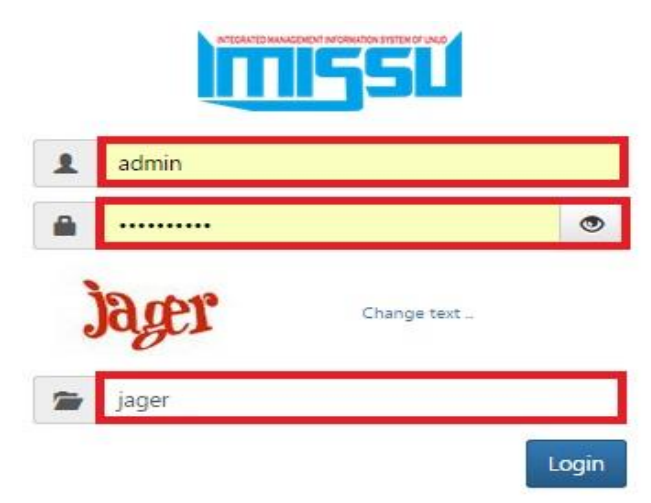

Gambar 2.1 Tampilan Login IMISSU

3. Kemudian jika berhasil login akan masuk ke halaman menu utama IMISSU, lalu pilih Web Universitas Udayana seperti gambar di bawah ini :

| ADDITION OF      |                                      | $\sim$                                | Web IMI<br>Universitas L      | SSU<br>Idayana         |
|------------------|--------------------------------------|---------------------------------------|-------------------------------|------------------------|
|                  |                                      |                                       |                               |                        |
| Username admin   | Sistem Informasi<br>Management Dosen | Website Universitas<br>Udayana        | Pendaftaran Wisuda            | Registrasi User IMISSU |
| Status Pegawai   |                                      | 0                                     | Q                             |                        |
| 🖸 Edit 🕒 Log Out | Data Master<br>Management            | Pangkalan Data<br>Universitas Udayana | Sistem Informasi<br>Pengaduan | Rubrik Akademik        |

Gambar 3.1 Tampilan Menu Utama IMISSU

4. Level Unit Rektorat, Level Fakultas dan Level Program Studi

E-Office merupakan sistem yang digunakan untuk mengelola, menyimpan dan mengontrol dokumen yang berhubungan dengan Universitas Udayana. Berikut adalah cara menginput surat pada menu E-Office.

| Di   | ashboar          | rd Unit Program S     | tudi Fakultas UKM Languages                                                     |                |                          | 2 🔽   | 873 4 9 4 4 0     |
|------|------------------|-----------------------|---------------------------------------------------------------------------------|----------------|--------------------------|-------|-------------------|
|      | Level L          | Jnit Rektorat         | evel Program Studi Level Fa                                                     | ikultas        |                          |       | +                 |
| Cari | berdas:          | arkan nama Program St | udi :                                                                           | Find           |                          |       |                   |
| *    |                  | Page 1 of 10 ×        | 20                                                                              |                |                          |       | E-Office          |
|      | ID               | Study Program Name    | Address                                                                         | Telephone      | Email                    | State | Option            |
| ŧ    | 102              | Teknik Arsitektur     | Kampus Bukit Jimbaran, Denpasar,<br>Bali, Indonesia 80361                       | 0361 - 703384  | arsitektur.ft@unud.ac.id | 4     | Dax 2 9 D 220     |
| ¢    | 2                | Sastra Daerah         | Jln. Nias No. 13 Sanglah Denpasar<br>80114 Bali                                 |                | -                        | 4     |                   |
| ŧ    | 103              | Teknik Elektro        | Kampus Bukit Jimbaran, Denpasar,<br>Bali, Indonesia 80361                       | 0361-703315    | elektro@unud.ac.id       | 4     |                   |
| ¢    | 3                | Sastra Inggris        | Jln. Nias No. 13 Sanglah Denpasar<br>80114 Bali                                 | 0361 - 257415  | sasingunud@gmail.com     | 4     | E 🖬 🍂 😰 🔍 🏲 E 🖉 🖄 |
| ŧ    | <mark>104</mark> | S3 Ilmu Pertanian     | Program Pascasarjana Universitas<br>Udayana Jl. PB. Sudirman,<br>Denpasar, Bali | +62 361-223797 | pascasarjana@unud.ac.id  | 1     | D 🖬 🖈 🖻 🗖 🖄       |

Gambar 4.1 Tampilan Menu E-Office

#### 5. Cara Menambahkan Surat pada Menu E-Office

Berikut adalah cara menambahkan surat pada menu E-Office dengan cara mengklik tanda (+) seperti gambar dibawah ini.

| Dashboard Unit F        | Program Studi | Fakultas | UKM | Languages  |         |               | 4                 |       | 17 |   | *     | 0  | * 4 | 0 |
|-------------------------|---------------|----------|-----|------------|---------|---------------|-------------------|-------|----|---|-------|----|-----|---|
| >>                      |               |          |     |            |         |               |                   |       |    |   |       |    |     | - |
| -office                 |               |          |     |            |         |               |                   |       |    |   |       |    |     |   |
| ari berdasarkan perihal | :             |          |     | Find       |         |               |                   |       |    |   |       |    |     |   |
| « < Page 1 of 1         | 1             |          |     |            |         |               |                   |       |    |   |       |    |     |   |
|                         |               |          |     |            |         |               |                   |       |    |   |       |    |     |   |
| Nomor                   |               | Kategori |     | Tangg      | al Tipe | Surat<br>dari | Jenis             | State |    | C | )ptio | ns |     |   |
| 123                     | Keluar        |          |     | 2015-07-23 | Penting | Dekan<br>-    | Undangan<br>Rapat | ×     |    | * | 2     | 1  |     |   |
| 3896/UN14/KP/2015       | Keluar        |          |     | 2015-07-08 | Penting | Dekan<br>-    | Surat<br>Tugas    | ×     |    | * | 1     | 1  |     |   |
|                         |               |          |     |            |         |               |                   |       |    |   |       |    |     |   |

Gambar 5.1 Tampilan Cara Menambahkan Surat pada Menu E-Office

## 6. Cara Menambahkan/Menginput Surat pada Menu E-Office

| Surat         | : Untuk jenis surat dapat disesuaikan dan terdapat pilihan sebagai berikut : |
|---------------|------------------------------------------------------------------------------|
|               | Surat Masuk                                                                  |
|               | Surat Keluar                                                                 |
| No. Surat     | : Untuk no surat dapat disesuikan dengan no surat yang telah dikeluarkan     |
|               | oleh TU                                                                      |
| Tanggal Surat | : Untuk tanggal surat dapat disesuiakan dengan tanggal surat yang akan       |
|               | diinputkan                                                                   |
| Pengirim      | : Untuk pengirim dapat disesuaikan dengan pejabat yang akan mengajukan       |
|               | surat, pada level unit rektorat terdapat pilihan sebagai berikut :           |
|               | • Rektor                                                                     |
|               | Pembantu Rektor I                                                            |
|               | Pembantu Rektor II                                                           |
|               | Pembantu Rektor III                                                          |
|               | Pembantu Rektor IV                                                           |
|               | Kepala BAUK                                                                  |
|               | Kepala BAK                                                                   |
|               | Kepala BAA                                                                   |

- Kepala BAPSI
- Kabag. Kepegawaian
- Kabag. TU, RT, dan HTL
- Kabag. Keuangan
- Kabag. Perlengkapan
- Kabag. Perencanaan
- Kabag. Sistem Informasi
- Kabag. Minat Penalaran & Informasi Mahasiswa
- Kabag. Kesejahteraan Mahasiswa
- Kabag. Pendidikan
- Kabag. Kerjasama

Level fakultas terdapat pilihan sebagai berikut :

- Dekan
- Pembantu Dekan I
- Pembantu Dekan II
- Pembantu Dekan III
- Kabag. TU Fakultas
- Kepala Jurusan
- Sekretaris Jurusan

Level program studi terdapat 1 pilihan sebagai berikut :

- KPS
- Pengirim lainnya : Untuk pengirim lainya cukup diberi tanda (-)
- Jenis Surat : Untuk jenis surat dapat disesuikan dan terdapat pilihan sebagai berikut :
  - Undangan Rapat
  - Pengumuman
  - Surat Tugas

### Klasifikasi Surat : Pada klasifikasi surat dapat disesuikan dan terdapat pilihan sebagai berikut :

- Rahasia
- Penting
- Biasa
- Perihal : Untuk perihal surat dapat disesuikan dengan keperluan surat dan dapat diinputkan dalam 2 bahasa (Bahasa Indonesia dan Bahasa Inggris)
  Penerima : Untuk penerima dapat disesuikan kepada siapa surat akan ditujukan
- Surat Hasil Scan : Untuk hasil scan dari surat asli dapat di upload pada menu choose file

#### Save Changes : Save changes berfungsi untuk menyimpan surat yang telah diinputkan

untuk dapat ditampilkan di Web IMISSU pada menu E-Office

| Dashboard   | Unit      | Program Studi               | Fakultas            | UKM    | Languages                     | 2 🖬 🏹 🗟 🔍 🛎 🍕 😡                           |
|-------------|-----------|-----------------------------|---------------------|--------|-------------------------------|-------------------------------------------|
| >> - Modify | -         |                             |                     |        |                               |                                           |
|             | Sur       | at Masuk 1                  | 2                   |        |                               |                                           |
|             | No. Sur   | at 833/UN14                 | /IT/2015            |        |                               |                                           |
| Tan         | ıggal sur | at 2015-07-1                | 6                   | _      |                               |                                           |
|             | Pengin    | im Pembant                  | u Dekan II          | •      |                               |                                           |
| Pengin      | im lainn  | ya -                        |                     |        |                               |                                           |
| J           | lenis Sur | at Undanga                  | n Rapat             | •      |                               |                                           |
| Klasifi     | ikasi Sur | at Penting                  | •                   |        |                               |                                           |
| Per         | rihal (Er | s) The Annu                 | al Meeting          | 1      |                               |                                           |
| Pe          | rihal (In | a) Rapat Tak                | nunan               |        |                               |                                           |
|             | Penerir   | B I U<br>Format<br>Pembantu | Ξ  Ξ  <br>-   Style | £Ω.    | <b>x</b> , x <sup>*</sup> ∰,S | c² ka ka ka ka ka ka ka ka ka ka ka ka ka |
|             | U         | RL uploads/7115             | 05250. pdf 📋        |        |                               |                                           |
| Surat       | hasil sc  | an Choose R                 | ile No fi           | le cho | sen                           |                                           |
|             |           | Save Cha                    | nges                |        |                               |                                           |

Gambar 6.1 Tampilan Cara Menambahkan/Menginput Surat pada Menu E-Office

7. Menu E-Office pada Web IMISSU

Semua surat yang diinput pada level unit rektorat, level fakultas dan level program studi akan tampil pada Web IMISSU pada menu E-Office.

| Orasi Ilmiah                                                                                                    | Tugas Akhir                                                                                                    | e-Office                                                                                                    |
|----------------------------------------------------------------------------------------------------|----------------------------------------------------------------------------------------------------|----------------------------------------------------------------------------------------------------|
| PROSPEK-SISTEM-PRODUKSI-<br>HIJAUAN-TERPADU-PADA-LA<br>I Made Suama<br>Pulau Bali dengan luas 563.286 km2<br>Baca Selengkapnya | DISERTASI<br>KOM ODIFIKASI-WARISAN-<br>BU DAYA-SEBAGAI-DA YA-<br>TARIK<br>Anak Agung Gd Raka<br>Abstrak Pada era pariwisata global ini<br>komodifikasi warisan<br>Baca Selengkapnya | e-Office<br>Sistem yang digunakan untuk<br>mengelola, menyimpan, dan kontrol<br>dokumen yang berhubungan dengan<br>Univeritas Udayana<br>Kunjungi > |
|                                                                                                    |                                                                                                    | E-Office pada Web IMISSU                                                                                                    |

Gambar 7.1 Tampilan E-Office pada Web IMISSU

#### 8. Pencarian Surat pada E-Office

Setiap surat masuk, surat keluar dan surat yang akan di disposisikan pada E-Office dapat di searching pada menu pencarian yang telah tersedia.

Surat Dari : Untuk pencarian nama pengirim surat terdapat beberapa pilihan sebagai

berikut :

- Rektor
- Pembantu Rektor I
- Pembantu Rektor II
- Pembantu Rektor III
- Pembantu Rektor IV
- Kepala BAUK
- Kepala BAK
- Kepala BAA
- Kepala BAPSI
- Dekan
- Pembantu Dekan I
- Pembantu Dekan II
- Pembantu Dekan III
- Kabag. TU Fakultas
- Kabag. Kepegawaian
- Kepala Jurusan
- KPS
- Sekretaris Jurusan
- Kabag. TU, RT, dan HTL
- Kabag. Keuangan
- Kabag. Perlengkapan
- Kabag. Perencanaan
- Kabag. Sistem Informasi
- Kabag. Minat Penalaran & Informasi Mahasiswa
- Kabag. Kesejahteraan Mahasiswa
- Kabag. Pendidikan
- Kabag. Kerjasama

Ditujukan Kepada: Untuk nama penerima surat dapat disesuaikan dengan nama penerima surat

yang dicari

| Tipe Surat | : | Untuk | pencarian | tipe | surat terdar | pat | pilihan | sebagai | berikut | : |
|------------|---|-------|-----------|------|--------------|-----|---------|---------|---------|---|
| 1 po Durut | • | Ontak | peneuriun | upe  | Surue toruu  | pui | pinnun  | seougui | oonnat  | • |

- Undangan Rapat
- Pengumuman
- Surat Tugas

Date Range : Untuk data range pencarian dapat disesuaikan dengan tanggal surat

| UNI                              | VERSITAS UE           | DAYANA            |                      | EMAIL WEB                     | PETA KAM | PUS                     |
|----------------------------------|-----------------------|-------------------|----------------------|-------------------------------|----------|-------------------------|
| eranda Tentang UNU<br>Office     | D • Fakultas • Pascas | arjana - Unit - L | ayanan Online - Kema | ahasiswaan 🛪                  | Pen      | carian                  |
| Surat Dari                       | Kepada                | Perihal           | Klasifikasi surat    | Set Action                    |          | Pembantu Rektor III     |
| Pembantu <mark>De</mark> kan III | Pembantu Rektor I     | Rapat Tahunan     | Penting              | Q #                           |          | Pembantu Rektor I       |
|                                  |                       |                   |                      |                               |          | Undangan Rapat          |
|                                  |                       |                   |                      |                               | 1        | 01/07/2015 - 27/07/2015 |
| First Brow Bago                  | 1 of 1 Next Last→     | Pr                | eview Surat R        | <b>↓</b><br>Riwayat Disposisi |          | Pencarian               |
| FIISt Plev Page                  |                       |                   |                      |                               |          |                         |

Gambar 8.1 Tampilan Pencarian Surat pada E-Office

9. Cara Mendisposisikan Surat

Untuk level unit rektorat, level fakultas dan level program studi dapat mendisposisikan surat sesuai dengan kepetingan dari surat yang akan di disposisikan. Berikut adalah cara menambahkan surat yang akan didisposisikan.

| Dashboard Unit        | Program Studi | Fakultas | UKM I | Languages  |         |                         |                   | · 🛛   | <b>7</b> |     | 9    | • • | C |
|-----------------------|---------------|----------|-------|------------|---------|-------------------------|-------------------|-------|----------|-----|------|-----|---|
| »>                    |               |          |       |            |         |                         |                   |       |          |     |      |     | 1 |
| office                |               |          |       |            |         |                         |                   |       |          |     |      |     |   |
| ari berdasarkan perih | ial :         |          | ]     | Find       |         |                         |                   |       |          |     |      |     |   |
| « • Page 1            | of 1 × ×      |          |       |            |         |                         |                   |       |          |     |      |     |   |
| Nomor                 | ł             | Kategori |       | Tanggal    | Tipe    | Surat dari              | Jenis             | State |          | Opt | ions |     |   |
| 123                   | Keluar        |          |       | 2015-07-23 | Penting | Dekan -                 | Undangan<br>Rapat | ×     |          | • 🖸 | 2 🗉  |     |   |
| 333/UN14/IT/2015      | Masuk         |          |       | 2015-07-16 | Penting | Pembantu<br>Dekan III - | Undangan<br>Rapat | 1     |          | •   | 2 0  |     |   |
|                       |               |          |       |            |         |                         |                   |       |          | ļ   |      |     | 1 |
|                       |               |          |       |            |         |                         |                   |       |          |     |      |     |   |

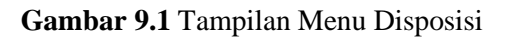

| Dashboard                      | Unit       | Program Studi     | Fakultas | UKM | Languages         |                   | 2 |   | 7    |     | 8 3 | 0 8 | - | ۲ |
|--------------------------------|------------|-------------------|----------|-----|-------------------|-------------------|---|---|------|-----|-----|-----|---|---|
| >>                             |            |                   |          |     |                   |                   |   |   |      |     |     |     |   | ÷ |
| D <mark>a</mark> ftar disposi: | si surat i | no : 333/UN14/IT/ | /2015    |     |                   |                   |   |   |      |     |     |     |   |   |
| * 1                            | Page 1     | of 1 × ×          |          |     |                   |                   |   |   |      |     |     |     |   |   |
| Tanggal<br>Disposisi           |            | Pesan Disp        | osisi    |     | Da                | Kepada            |   | 0 | )pti | ons |     |     |   |   |
| 2015-07-<br>17                 | Rapa       | t Tahunan         |          |     | Pembantu Dekan II | Pembantu Rektor I |   |   | 2    | ð   |     |     |   |   |
|                                |            |                   |          |     |                   |                   |   |   |      |     |     |     | E | ÷ |
|                                |            |                   |          |     |                   |                   |   |   |      |     |     |     |   |   |

### Gambar 9.2 Tampilan Cara Menambahkan Surat Disposisi

10. Cara Menambahkan/Menginput Surat Disposisi

| Tanggal di  | sposisi : Untuk tanggal surat disposisi dapat disesuikan dengan surat yang akan |  |
|-------------|---------------------------------------------------------------------------------|--|
|             | di disposisikan                                                                 |  |
| Disposisi d | lari : Pendisposisian surat dapat disesuikan dari pejabat yang akan             |  |
|             | mendisposisikan surat dan pada level unit rektorat terdapat pilihan sebagai     |  |
|             | berikut :                                                                       |  |
|             | • Rektor                                                                        |  |
|             | • Pembantu Rektor I                                                             |  |
|             | • Pembantu Rektor II                                                            |  |
|             | • Pembantu Rektor III                                                           |  |
|             | • Pembantu Rektor IV                                                            |  |
|             | • Kepala BAUK                                                                   |  |
|             | • Kepala BAK                                                                    |  |
|             | • Kepala BAA                                                                    |  |
|             | Kepala BAPSI                                                                    |  |
|             | • Kabag. Kepegawaian                                                            |  |
|             | • Kabag. TU, RT, dan HTL                                                        |  |
|             | • Kabag. Keuangan                                                               |  |
|             | • Kabag. Perlengkapan                                                           |  |
|             | • Kabag. Perencanaan                                                            |  |
|             | Kabag. Sistem Informasi                                                         |  |
|             | • Kabag. Minat Penalaran & Informasi Mahasiswa                                  |  |

• Kabag. Kesejahteraan Mahasiswa

- Kabag. Pendidikan
- Kabag. Kerjasama

Level fakultas terdapat pilihan sebagai berikut :

- Dekan
- Pembantu Dekan I
- Pembantu Dekan II
- Pembantu Dekan III
- Kabag. TU Fakultas
- Kepala Jurusan
- Sekretaris Jurusan

Level program studi terdapat 1 pilihan sebagai berikut :

• KPS

Penerima : Untuk penerima dapat disesuikan dengan kepada siapa surat akan ditujukan

## Pesan Disposisi : Untuk pesan disposisi dapat disesuiakan dengan isi surat yang akan

didisposisikan untuk ditidak lanjuti lebih lanjut

#### Save Changes : Save changes berfungsi untuk menyimpan surat yang telah di disposisikan

| Dashboard Unit Progra | m Studi Fakultas UKM Languages 🏾 🖉 📓               | 17 12 1 0 2 4 4 0 |
|-----------------------|----------------------------------------------------|-------------------|
| >> - Modify -         |                                                    |                   |
| Tanggal disposisi     | 2015-07-18                                         |                   |
| Disposisi dari        | Pembantu Dekan III 🔻                               |                   |
|                       | B I V E E   ≦ Ω                                    |                   |
|                       | Pembantu Rektor II                                 |                   |
| Penerima              |                                                    |                   |
|                       |                                                    |                   |
|                       |                                                    |                   |
|                       |                                                    |                   |
|                       |                                                    |                   |
|                       | B I M [□ 10 12 12 12 12 12 12 12 12 12 12 12 12 12 |                   |
|                       | Rapat Tahunan                                      |                   |
|                       |                                                    |                   |
|                       |                                                    |                   |
|                       |                                                    |                   |
| Pesan disposisi       |                                                    |                   |
|                       |                                                    |                   |
|                       |                                                    |                   |
|                       |                                                    |                   |
|                       |                                                    |                   |
|                       |                                                    |                   |
| -                     | Save Changes                                       |                   |

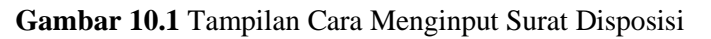